## Postup pro provedení registrace rodiče + přiřazení dítěte:

1) na <u>www.zshuskom.cz</u> – v rubrice ŠDaŠK – odkliknout – žlutě vyznačeno

| "Spece, Komensken                                             |                                                                                                    |                                                                                                    |                                                                                                    |        | u u                                                                                    |          |
|---------------------------------------------------------------|----------------------------------------------------------------------------------------------------|----------------------------------------------------------------------------------------------------|----------------------------------------------------------------------------------------------------|--------|----------------------------------------------------------------------------------------|----------|
| Škola                                                         | Žáci                                                                                                    | Edookit                                                                                                    | <u>ŠD a ŠK</u>                                                                                                    | Rodiče | Jídelna                                                                                | Projekty |
| Aktuality<br>Kontakty<br>E-mailové<br>Organizac<br>Základní c | Aktuality<br>Kontakty<br>E-mailové adresy pedagogických pra<br>Organizace šk. r. 2023/24<br>Základní dokumenty školy |                                                                                                    | Fotogalerie<br>Současnost školy, základní informace o<br>škole<br>GDPR, Vyřizování stížností, oznámení a<br>podnětů, Kamerový systém |        | Vnitřní oznamovací systém<br>Z historie školy<br>Sportovní hala, Tělocvična<br>Hledání |          |
| <ul> <li>ŠD - Kritéria  <br/>žáka k dochá</li> </ul>          | oro přijetí<br>zce družiny                                                                                           | UPOZORNĚNÍ - ve šk. roce 2023/24 až do odvolání - varianta B) - jen pro děti z oddělení v hlavní budově<br>Informaci vychovatelce ŠD o požadavku na odchod dítěte ze školní družiny můžete učinit jedním ze dvou způsobů: |                                                                                                    |        |                                                                                        |          |
| > ŠD - Zápisní l                                              | ístek -                                                                                                    | A) Pokud ještě nejste zaregistrováni v program <mark>u www.skolniprogram.cz/login</mark>                                                                                                    |                                                                                                    |        |                                                                                        |          |

2) dostanete se POTÉ na stránky SW "ŠKOLNÍ PROGRAM", kde provedete registraci = odklikněte "Registrovat":

| Přihlášení Registrace<br>Email<br>Heslo<br>Zachovat přihlášení<br>Přihlásit              |
|------------------------------------------------------------------------------------------|
| Pokud Vám nejde přihlášení, zkontrolujte že máte zapnuté cookies.                        |
| Přihlášení pro účty registrované přes následující služby:      f Přihlásit přes Facebook |

3) Pro vlastní registraci klikněte na modrý text "klikněte zde"

| Přihlášení                                                                              | Registrace                                                                                                    |
|-----------------------------------------------------------------------------------------|----------------------------------------------------------------------------------------------------|
| Návod pro registraci si mů.                                                             | žete stáhnout zde.                                                                                            |
| Pro registraci klikněte zd<br>K registraci můžete použít<br>V registračním formuláři pa | vaše oblíbené služby níže, pokud u nich máte úče<br>ak budou předvyplněné položky jméno, příjmení a e<br>book |
| G+Registrovat přes Goog                                                                 | gle                                                                                                    |
|                                                                                         | abezpečeno SSL certifikátem.                                                                                  |
|                                                                                         |                                                                                                    |

4) Poté se objeví stránka, kam zadáte ID školy (49137077) – vyznačeno žlutě

- naskočí vám naše škola, to potvrdíte – vyznačeno zeleně

- poté odkliknete "vybrat" – vyznačeno červeně

| Registrace<br>POZOR: pokud cheete ke svému účtu přidat další dítě, přihlašte se a učiňte tak na úvodní stránce. Není nutná další registr<br>Zadeite ID školv (49137077 | race.                        |
|----------------------------------------------------------------------------------------------------|------------------------------|
| ID Näzev školy                                                                                                    | Adresa                       |
| 049137077 Základní škola Hustopeče, Komenského 163/2, okres Břeclav, příspěvková organizace                                                                            | Komenského, Hustopeče vybrat |
|                                                                                                    |                              |

5) Objeví se Vám tabulka, kde se zaregistrujete – vyplníte všechna žlutě vyznačená políčka

 - u dítěte musíte vyplnit nejdříve příjmení a alespoň část křestního jména – první písmena musí být velkým písmem

 - jakmile se objeví jméno dítěte, potvrdíte jej, jeho jméno skočí do políčka (červeně zvýrazněno) a poté odkliknete pod rámečkem "Zaregistrovat"

## Registrace

## Základní škola Hustopeče, Komenského 163/2, okres Břed

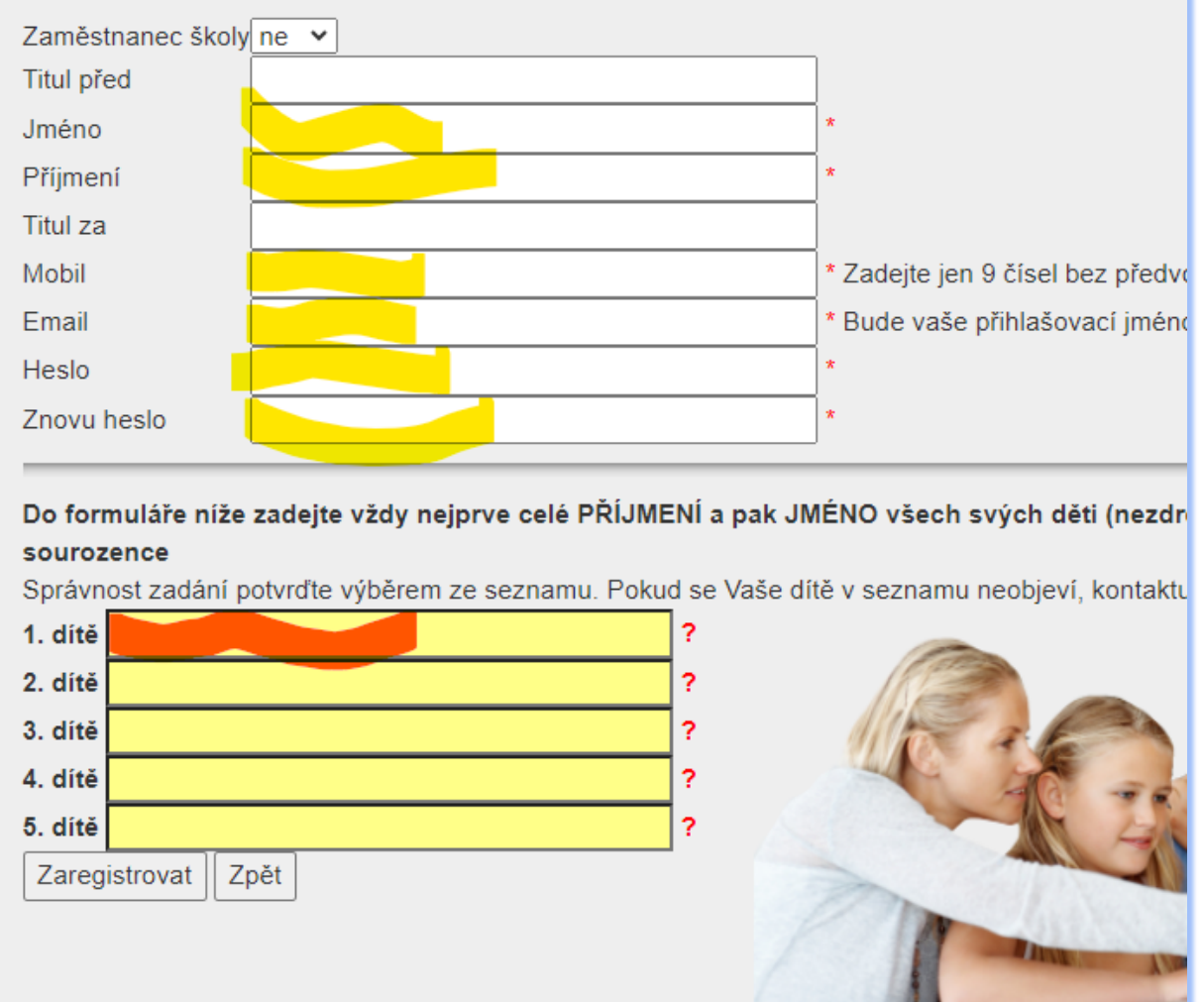

6) Pak už je všechno na škole – do 24 hodin bude jméno dítěte spárováno s Vaší osobou a následně s příslušným oddělením ŠD.